# 阿里云 CDN

# 常见问题

文档版本: 20190918

为了无法计算的价值 | [] 阿里云

# <u>法律声明</u>

阿里云提醒您在阅读或使用本文档之前仔细阅读、充分理解本法律声明各条款的内容。如果您阅读 或使用本文档,您的阅读或使用行为将被视为对本声明全部内容的认可。

- 您应当通过阿里云网站或阿里云提供的其他授权通道下载、获取本文档,且仅能用于自身的合法 合规的业务活动。本文档的内容视为阿里云的保密信息,您应当严格遵守保密义务;未经阿里云 事先书面同意,您不得向任何第三方披露本手册内容或提供给任何第三方使用。
- 未经阿里云事先书面许可,任何单位、公司或个人不得擅自摘抄、翻译、复制本文档内容的部分 或全部,不得以任何方式或途径进行传播和宣传。
- 3. 由于产品版本升级、调整或其他原因,本文档内容有可能变更。阿里云保留在没有任何通知或者 提示下对本文档的内容进行修改的权利,并在阿里云授权通道中不时发布更新后的用户文档。您 应当实时关注用户文档的版本变更并通过阿里云授权渠道下载、获取最新版的用户文档。
- 4. 本文档仅作为用户使用阿里云产品及服务的参考性指引,阿里云以产品及服务的"现状"、"有缺陷"和"当前功能"的状态提供本文档。阿里云在现有技术的基础上尽最大努力提供相应的介绍及操作指引,但阿里云在此明确声明对本文档内容的准确性、完整性、适用性、可靠性等不作任何明示或暗示的保证。任何单位、公司或个人因为下载、使用或信赖本文档而发生任何差错或经济损失的,阿里云不承担任何法律责任。在任何情况下,阿里云均不对任何间接性、后果性、惩戒性、偶然性、特殊性或刑罚性的损害,包括用户使用或信赖本文档而遭受的利润损失,承担责任(即使阿里云已被告知该等损失的可能性)。
- 5. 阿里云网站上所有内容,包括但不限于著作、产品、图片、档案、资讯、资料、网站架构、网站画面的安排、网页设计,均由阿里云和/或其关联公司依法拥有其知识产权,包括但不限于商标权、专利权、著作权、商业秘密等。非经阿里云和/或其关联公司书面同意,任何人不得擅自使用、修改、复制、公开传播、改变、散布、发行或公开发表阿里云网站、产品程序或内容。此外,未经阿里云事先书面同意,任何人不得为了任何营销、广告、促销或其他目的使用、公布或复制阿里云的名称(包括但不限于单独为或以组合形式包含"阿里云"、Aliyun"、"万网"等阿里云和/或其关联公司品牌,上述品牌的附属标志及图案或任何类似公司名称、商号、商标、产品或服务名称、域名、图案标示、标志、标识或通过特定描述使第三方能够识别阿里云和/或其关联公司)。
- 6. 如若发现本文档存在任何错误,请与阿里云取得直接联系。

# 通用约定

| 格式            | 说明                                    | 样例                                         |
|---------------|---------------------------------------|--------------------------------------------|
| •             | 该类警示信息将导致系统重大变更甚至<br>故障,或者导致人身伤害等结果。  | 禁止:<br>重置操作将丢失用户配置数据。                      |
| A             | 该类警示信息可能导致系统重大变更甚<br>至故障,或者导致人身伤害等结果。 | ▲ 警告:<br>重启操作将导致业务中断,恢复业务所需<br>时间约10分钟。    |
| Ê             | 用于补充说明、最佳实践、窍门等,不<br>是用户必须了解的内容。      | 道 说明:<br>您也可以通过按Ctrl + A选中全部文件。            |
| >             | 多级菜单递进。                               | 设置 > 网络 > 设置网络类型                           |
| 粗体            | 表示按键、菜单、页面名称等UI元素。                    | 单击 确定。                                     |
| courier<br>字体 | 命令。                                   | 执行 cd /d C:/windows 命令,进<br>入Windows系统文件夹。 |
| ##            | 表示参数、变量。                              | bae log listinstanceid<br>Instance_ID      |
| []或者[a b<br>] | 表示可选项,至多选择一个。                         | ipconfig [-all -t]                         |
| {}或者{a b<br>} | 表示必选项,至多选择一个。                         | <pre>swich {stand   slave}</pre>           |

# 目录

| 法律声明I                                     |
|-------------------------------------------|
| 通用约定I                                     |
| 1 功能相关 1                                  |
| 1 1 阿里云CDN和国内其他CDN对比优势 1                  |
| 1.2 阿里云CDN与阿里云其他产品流量的关系                   |
| 1.3 使用CDN加速的网站如何设置CORS访问                  |
| 1.4 自定义404功能介绍                            |
| 1.5 CDN支持的调用方式4                           |
| 1.6 阿里云CDN健康检查机制5                         |
| 1.7 CDN对源站健康检查机制5                         |
| 1.8 CDN与镜像站点的区别5                          |
| 1.9 切换加速区域后的影响6                           |
| 2 域名接入相关                                  |
| 2.1 什么是CNAME记录7                           |
| 2.2 CDN支持泛域名加速吗?8                         |
| 2.3 如何处理CDN域名审核失败问题?9                     |
| 3 刷新预热相关11                                |
| 3.1 CDN使用JAVA SDK刷新缓存示例代码11               |
| 4 计费相关13                                  |
| 4.1 CDN按月95计费说明13                         |
| 4.2 停用CDN服务后,为什么仍会有一部分费用产生14              |
| 5 安全相关15                                  |
| 5.1 沙箱说明15                                |
| 6 加速内容16                                  |
| 6.1 CDN支持cors(跨域)配置的步骤与注意事项16             |
| 6.2 如何处理未备案域名?18                          |
| 7 故障检测                                    |
| 7.1 CDN某个地域节点访问异常19                       |
| 8 故障处理                                    |
| 8.1 如何解决CDN控制台无法删除域名的问题?                  |
| 8.2 如何解决设置CDN时,报错"检测到没有启用状态的AccessKey,暂不提 |
| 供CNAME绑定服务"的问题?23                         |
| 8.3 如何解决使用CDN加速后,页面出现空白页面的问题?             |
| 8.4 如何排查微信小程序访问CDN证书校验失败的情况?              |
| 8.5 如何排查某个URL是否命中CDN缓存的情况?25              |
| 8.6 如何处理CDN由于防盗链异常导致的403问题?               |
| 8.7 如何排查CDN访问异常是CDN节点还是网络问题?              |
| 8.8 如何排查CDN解析CNAME后无法正常访问的问题?             |

| 8.9 如何排查访问CDN加速资源返回状态码403的原因?                  | . 32 |
|------------------------------------------------|------|
| 8.10 如何解决CDN某个地域节点访问异常的问题?                     | 34   |
| 8.11 如何解决域名使用CDN访问后,提示504 Gateway Time-out的问题? | . 37 |
| 8.12 如何排查源站存在安全防护导致503错误的原因?                   | . 37 |
| 8.13 如何解决使用CDN加速后,网站无法访问的问题?                   | 38   |
| 8.14 如何解决CDN流量异常问题?                            | 39   |
|                                                |      |

# 1功能相关

# 1.1 阿里云CDN和国内其他CDN对比优势

介绍阿里云CDN和国内其他CDN对比的优势,有利于您更好的了解阿里云CDN。

阿里云CDN的优势如下:

- ·阿里云CDN拥有全球超过1300个加速节点,是国内拥有最多节点的CDN服务商。
- · 阿里云是国内领先的云计算厂商,多年的技术积累让阿里云CDN的调度系统非常高效和智能。
- ・可用资源相对更充足,地域分布相对更广泛,在其他CDN通常只有大客户才能拥有比较多的节 点资源。
- · 命中率会相对更高,因为我们的节点采用的是一致性hash的方式,回源相对更少。
- · 得益于阿里云在云计算领域的耕耘和先发优势,阿里云CDN的价格比其他CDN价格低,将云计 算普惠进行到底。
- ・标准化的配置响应更及时,我们是通过用户自助提交的方式实现自动化,而其它CDN是需要人工的交互,响应时间相对较长。阿里云CDN的控制台响应迅速,使用体验非常流畅。

### 1.2 阿里云CDN与阿里云其他产品流量的关系

介绍阿里云CDN与阿里云其它产品流量的关系,有利于您更好的了解CDN产品流量计算方式。

阿里云CDN可与其他阿里云产品配合使用,如ECS、OSS等,由于CDN节点在全国多地均有分布,所以与其他云产品间流量通过公网传输。

CDN流量与其他云产品流量各自独立计费,之间并无关系。每个产品的收费请看每个产品的计费规则。

例如:某客户购买了CDN和OSS,来提供文件下载服务。当客户端访问CDN时,如果节点无对应 的资源缓存,则需回源请求,就产生两次流量费用,分别是CDN的流出流量和OSS的流出流量,这 两个流出流量由两个产品单独进行计费。

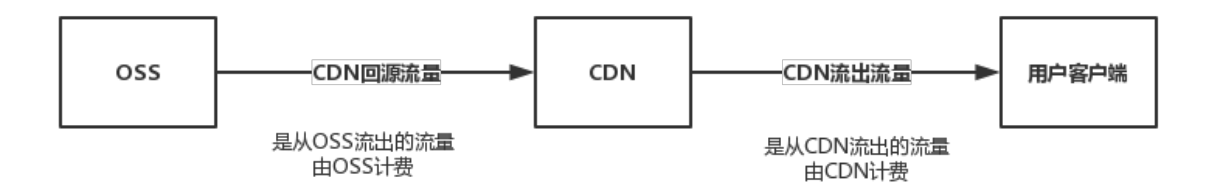

# 📕 说明:

阿里云各产品配套使用会有一定优惠和折扣。 例如,CDN回源OSS获取资源时,OSS的流出流量 将有非常优惠的价格。

# 1.3 使用CDN加速的网站如何设置CORS访问

介绍使用CDN加速的网站如何设置CORS访问。

### 背景信息

网站使用CDN加速后,如果某个CDN节点下先发生了非跨域的访问,CDN会缓存一个没有CORS 头部的文件内容,在过期之前发生的跨域访问,会因为没有CORS头部信息而导致访问报错。这种 情况可以利用CDN的自定义Header的方式设置CORS的头部信息的方式来避免。

### 操作步骤

- 1. 登录CDN控制台。
- 2. 在左侧导航栏,单击域名管理。
- 3. 在域名管理页面,单击目标域名对应的管理。
- 4. 在指定域名的左侧导航栏,单击缓存配置。
- 5. 单击HTTP头。
- 6. 在HTTP头设置页签,单击添加。

| HTTP头设置 |       | ×  |
|---------|-------|----|
| 参数      | 请选择   | /  |
| 取值      | 请输入取值 |    |
|         |       |    |
|         | 确定    | 取消 |

7. 根据需要设置Access-Control-Allow-Origin 、 Access-Control-Allow-Methods 和 Access-Control-Max-Age 的头部信息。

### 8. 查看设置的CORS头部信息。

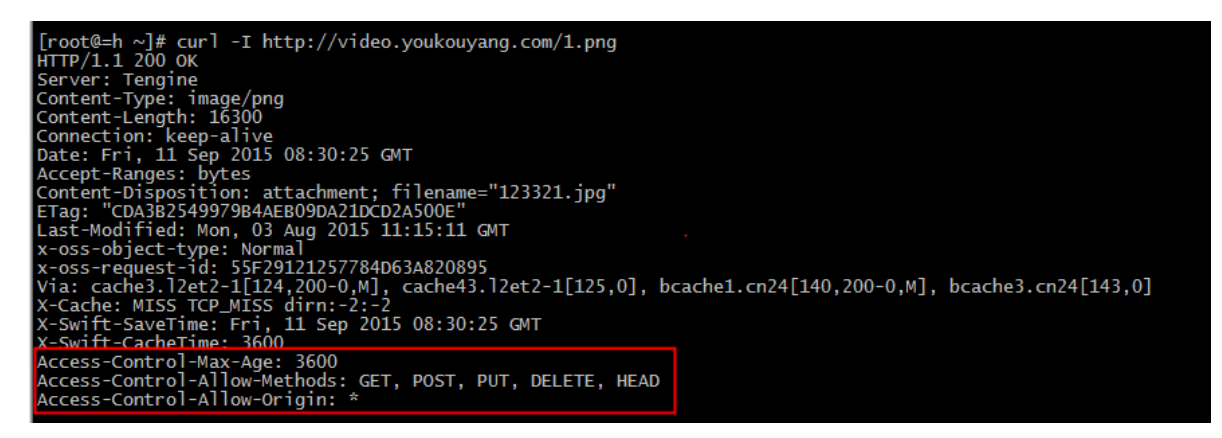

# 📔 说明:

CDN控制台上设置的CORS等头部信息对整个加速域名生效,会覆盖掉源站设置的头部信息。

# 1.4 自定义404功能介绍

介绍自定义404错误码的原因、功能和注意事项。

背景信息

Web服务器返回HTTP 404状态码时,会自动跳转到404 Not Found页面。由于网页URL生成规则改变、网页文件更名或移动位置、导入链接拼写错误等,导致原来的URL地址无法访问;当Web服务器接收到类似请求时,会返回一个404状态码,告诉浏览器需要请求的资源并不存在。

导致这个错误的原因如下:

- ·无法在所请求的端口上访问Web站点。
- ·Web服务扩展锁定策略阻止本请求。
- · MIME映射策略阻止本请求。

**圖** 说明:

访问单个资源时,若出现资源无法找到返回404状态码,将会跳转到404页面;若访问URL链接中 包含多个资源,只有部分资源不能正常访问,则该页面不会发生404页面跳转。

### 404注意事项如下:

- ・默认不开启自定义404服务,返回服务器默认的404 Not Found页面。
- ·选择默认404,当http返回404时,会跳转到服务器默认的404 Not Found页面。
- ·选择公益404,当http返回404时,将会跳转到富含公益主题的404页面。

 ·选择自定义404,则需要自己设计和编辑符合网站整体风格的404页面,只需要将该页面资源 如其他静态文件一样存储到源站域名下,并通过加速域名访问,只需填写完整的加速域名URL (包含http://)。

操作步骤

- 1. 登录CDN控制台。
- 2. 在左侧导航栏,单击域名管理。
- 3. 在域名管理页面,单击目标域名对应的管理。
- 4. 在指定域名的左侧导航栏,单击缓存配置。
- 5. 单击自定义页面。
- 6. 在自定义页面页签,单击添加。

| 自定义页面 |       | ×  |
|-------|-------|----|
| 错误码   | 请选择   |    |
| 描述    | 请选择参数 |    |
| 链接    | 请输入链接 |    |
|       |       |    |
|       | 确定    | 取消 |

- 7. 选择自定义404页面,可以根据自身业务情况选择合适的404返回页面。
- 8. 单击确认。

您也可以单击修改或删除,对当前配置进行相应操作。

### 1.5 CDN支持的调用方式

介绍CDN支持的调用方式。

除CONNECT调用方式之外,其他调用方式CDN均可支持,会透传至您的源站响应。

📋 说明:

- · CDN只对GET请求进行缓存,对于非GET请求的资源建议进行域名分离。
- ・ 仅支持POST和 PUT方式发送带有请求体(BODY)的HTTP请求。

| 请求方式    | 描述                               | 是否支持 |
|---------|----------------------------------|------|
| GET     | 从指定的资源请求数据。                      | 支持   |
| POST    | 向指定的资源提交要被处理的<br>数据。             | 支持   |
| HEAD    | 与 GET 相同,但只返回HTTP<br>报头,不返回文档主体。 | 支持   |
| PUT     | 上传指定的URI。                        | 支持   |
| DELETE  | 刪除指定资源。                          | 支持   |
| OPTIONS | 返回服务器支持的HTTP方<br>法。              | 支持   |
| CONNECT | 把请求连接转换到透明的TCP/<br>IP通道。         | 不支持  |

# 1.6 阿里云CDN健康检查机制

介绍阿里云CDN健康检查机制。

CDN智能调度系统会对所有CDN节点做健康检查,主要是针对各个节点做80端口检查,如果健康 检查失败,则访问该节点的请求会被重新调度到附近的节点,保证节点可用性。

阿里云CDN对用户配置的源站地址有健康检查机制的。健康检查采用4层检查机制,测试源站 的80端口。目前的检查策略为,每5秒检查一次,连续3次失败标记为不可用。 当源站不可用 时,如果有一次成功,则标记为可用(恢复)。如果问题还未能解决,请提交工单。

# 1.7 CDN对源站健康检查机制

通过本文您可以了解阿里云CDN对源站的健康检查机制。

阿里云CDN对源站的健康检查采用四层检查机制,测试源站的80端口。检查策略如下:

- ・毎5秒检查一次,连续3次失败标记为不可用。
- ・不可用时,有一次成功,即标记为可用(恢复)。

# 1.8 CDN与镜像站点的区别

介绍阿里云CDN与镜像站点的区别。

阿里云CDN用于文件加速,实现方式:由用户触发,CDN节点被动回源获取内容,缓存该资源的 同时返回该资源给用户,是一个被动拉取数据的过程。后续对该资源的访问,CDN返回缓存资源给 用户。 镜像站点是将数据全部都放在本地,用户请求时,直接推送给用户,不需要再额外回源取数据。

### 1.9 切换加速区域后的影响

介绍切换加速域名的加速区域后的影响。

为什么切换加速区域会导致回源流量增加和命中率下降?

加速区域由中国大陆修改为全球加速,增加了中国大陆以外的节点,这部分新节点没有缓存源站的 资源。所以当请求访问该新节点时,新节点只能从源站获取资源,于是导致了短期内的回源流量增 加。同时,这部分新节点的回源,短期内也会拉低整体节点的命中率。

#### 回源流量增加可能会带来什么问题?

回源流量增加,您需要实时关注源站服务器是否能承受增加的回源流量。一般来说,阿里云CDN的 二级节点会使回源的流量大大减少,但是为了防止可能的风险,建议您在切换加速区域后,关注源 站服务器压力情况。如有问题,请提交工单。

6

# 2 域名接入相关

### 2.1 什么是CNAME记录

本文档通过介绍域名解析、A记录和CNAME记录的基本概念,帮助您更好地使用CDN加速。

什么是域名解析

了解CNAME之前,您需要了解域名解析。

为什么要解析域名?

因为,只有域名解析完成后,外部用户才可以通过域名访问网站。在您自助建站过程中,域名解析 是必须的一步操作。当您购买完云服务器、部署完网站、购买完域名并备案完成后,就需要进行域 名解析。

什么是域名解析?

当您购买了云服务器后,系统会默认给您这台服务器分配一个已经绑定的IP地址。由于IP地址是数 字组成,不便于记忆,所以这时候就需要使用域名来代替,这就是。例如www.aliyun.com就是一 个域名,它的背后就是一个IP地址。所以,域名解析就是把域名指向网站IP地址,让用户通过该域 名即可方便地访问到您网站的一种服务。

阿里云通过云解析DNS(Alibaba Cloud DNS),提供域名解析服务。DNS是一种安全、快速、 稳定、可扩展的权威DNS服务,云解析DNS为企业和开发者将易于管理识别的域名转换为计算机 用于互连通信的数字IP地址,从而将用户的访问路由到相应的网站或应用服务器。了解更多,请参 考云解析DNS。

如何进行域名解析?

国内的域名注册商大多有自己的DNS服务器。以阿里云云解析DNS为例,您可以查看文档完成操 作,详情请参见云解析新手引导。

什么是A记录

配置域名解析中,您需要选择记录类型,这就需要了解什么是A记录。

A记录又被称为IP指向,用来记录域名对应的IP地址。下图中,主机记录是域名前缀(常用的域名 前缀一般是 www、mail 等),记录值是您网站服务器的 IP 地址。

| 添加记录 | 导入/导出  | 请求量统计 | 新手引导 |             |             | 全部    | 記录 ∨ 精确搜索∨ | 10.10.10 | .11     | Q  | 高级搜索 ▼ |
|------|--------|-------|------|-------------|-------------|-------|------------|----------|---------|----|--------|
|      | 记录类型 💲 | 主机记   | 录 👙  | 解析线路(isp) 🌲 | 记录值         | MX优先级 | TTL        | 状态       | 操作      |    |        |
|      | А      |       |      | 默认          | 10.10.10.11 |       |            | 正常       | 修改   暂停 | 删除 | 备注     |

如果您在购买了多个域名,希望将多个域名都指向同一个网站服务器上时,这就需要对这些子域 名(即顶级域名下面的二级域名、三级域名都称之为子域名)进行设置,并指向自己的网站服务器 上。

但是,当您需要更换云服务器时,这些原本指向这台服务器的域名就需要重新设置,并指向新的服 务器,这样就会产生比较大的工作量。这时,如果使用CNAME记录就会比较方便。

#### 什么是CNAME记录

CNAME记录又叫别名记录,用来把域名解析到其他域名上,通常用于mail邮箱解析和CDN加速解 析。

如果您想为您的网站实现CDN加速,配置CNAME是最关键的一步。开通CDN服务、添加域名成功 后,阿里云CDN会分配对应的CNAME地址。您需要将域名指向CNAME地址,访问加速域名的请 求才能转发到CDN节点上,达到加速效果。您可以查看文档完成操作,详情请参见#unique\_15。

CNAME指向的域名,最终也要指向A记录。

#### CNAME记录与A记录

区别

A记录就是把一个域名解析到一个IP地址,而CNAME记录则是把域名解析到另外一个域名。

选择

如果您的目的是长期建站,建议您使用CNAME记录。因为CNAME可以用于CDN加速,在加速的 同时,又能够隐藏网站的真实IP地址,减少被攻击的几率。

#### CNAME在CDN加速中的原理

CDN的主要功能,是将您源站的内容,缓存到距离您网站访问用户最近的节点(缓存服务器)上,以此实现用户对您网站资源的。CNAME的参与必不可少。详情请参见#unique\_16

### 2.2 CDN支持泛域名加速吗?

泛域名是指利用 (通配符) 来做加速域名以实现所有的次级域名加速效果,例如您添加 了.test.com 作为加速域名,将 \*.test.com 解析至 CDN 生成的 CNAME域名后,则所 有test.com的次级域名 (如a.test.com) 均支持 CDN 加速。注意:泛域名 (\*.test.com) 的 三级域名 (如b.a.test.com) 不提供加速服务。

阿里云CDN 支持泛域名加速。目前支持泛域名加速的加速业务类型如下:

- · 图片小文件加速
- ・大文件下载加速

· 视音频点播加速

### 泛域名添加规则

- ・加速域名总长度小于100字节
- ·最多支持4级泛域名(3个点,比如:\*.b.c.com)
- · 计费方面, 泛域名所有次级域名的流量都会和普通域名一样产生费用,资源监控中会将泛域名产 生的流量做汇总,单个泛域名加速将按照一个加速域名做计费处理,即不提供单个准确次级域名 的计费数据。

#### 注意事项

日志方面,单个泛域名每个时段提供一份日志文件,日志中将包含该泛域名的所有次级域名加速日志信息。

刷新或预热缓存时不支持泛域名 URL 或者泛域名文件夹,支持刷新准确域名的 URL 和目录。

### 2.3 如何处理CDN域名审核失败问题?

#### 现象描述

在CDN控制台上,添加新域名审核失败。

#### 原因分析

如果您源站不在阿里云,则接入时需要进行审核,审核失败的原因如下:

- ·无法正常访问或内容不含有任何实质信息
- ・游戏私服类
- · 传奇类游戏和纸牌类游戏
- · 盗版软件等无版权下载网站
- ・P2P类金融网站
- ・彩票类网站
- · 违规医院和药品类网站
- ・涉黄、涉毒、涉赌等

### 处理方法

- 1. 登录阿里云CDN平台
- 2. 在左侧导航栏,单击域名管理。
- 3. 在域名管理页面,选择审核失败域名对应的更多 > 删除。
- 4. 审核失败后点击域名列表中审核失败域名右侧的删除,先将域名进行删除。

5. 处理域名审核失败问题,重新添加域名。

重新添加域名的操作方法,请参见#unique\_19。

# 3 刷新预热相关

# 3.1 CDN使用JAVA SDK刷新缓存示例代码

```
本文为您介绍了CDN使用JAVA SDK刷新缓存。
```

```
阿里云CDN为您提供了JAVA、Python、PHP、.Net等多种语言的SDK,详情请参见阿里云SDK
中心。
```

```
使用JAVA SDK刷新缓存的示例代码如下所示。
```

1. 引入SDK。

请在pom.xml文件中添加以下依赖,准确的SDK版本号,详情请参见阿里云SDK中心。

```
<!--添加阿里云core依赖和cdn依赖-->
<dependency>
    <groupId>com.aliyun</groupId>
    <artifactId>aliyun-java-sdk-cdn</artifactId>
    <version>3.0.10</version>
</dependency>
    <groupId>com.aliyun</groupId>
    <artifactId>aliyun-java-sdk-core</artifactId>
    <version>4.1.0</version>
</dependency>
```

2. 初始化Client。

发起调用前,请先初始化IAcsClient实例。示例代码如下:

```
DefaultProfile profile = DefaultProfile.getProfile("cn-hangzhou", "<
    accessKeyId>", "<accessSecret>");
IAcsClient client = new DefaultAcsClient(profile);
```

3. 构造刷新请求。

完整的示例代码如下:

```
import com.aliyuncs.DefaultAcsClient;
import com.aliyuncs.IAcsClient;
import com.aliyuncs.exceptions.ClientException;
import com.aliyuncs.exceptions.ServerException;
import com.aliyuncs.profile.DefaultProfile;
import com.google.gson.Gson;
import java.util.*;
import com.aliyuncs.cdn.model.v20180510.*;
public class RefreshObjectCaches {
    public static void main(String[] args) {
        DefaultProfile profile = DefaultProfile.getProfile("cn-
hangzhou", "<accessKeyId>", "<accessSecret>");
        IAcsClient client = new DefaultAcsClient(profile);
```

```
RefreshObjectCachesRequest request = new RefreshObj
ectCachesRequest();
    request.setObjectPath("www.abc.com/abc/1.png");
    request.setObjectType("File");
    try {
        RefreshObjectCachesResponse response = client.getAcsResp
onse(request);
        System.out.println(new Gson().toJson(response));
        System.out.println(new Gson().toJson(response));
        System.out.println(new Gson().toJson(response));
        System.out.println(new Gson().toJson(response));
        System.out.println(new Gson().toJson(response));
        System.out.println(new Gson().toJson(response));
        System.out.println("ErrCode:" + e.getErrCode());
        System.out.println("ErrMsg:" + e.getErrCode());
        System.out.println("RequestId:" + e.getRequestId());
        System.out.println("RequestId:" + e.getRequestId());
        }
    }
}
```

如果问题还未解决,请联系售后技术支持。

# 4 计费相关

## 4.1 CDN按月95计费说明

- ・ 仅支持部分用户: 为月消费金额大于10万的用户提供了更为灵活的月度95带宽峰值计费方式,有需求的用户可以联系阿里云商务洽谈接入
- · 计费项: 95峰值带宽

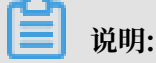

- 95带宽峰值计费按自然月结算,在一个自然月内,按账户取每5分钟有效带宽值进行降序排列,然后把带宽数值最高的5%的点去掉,剩下的最高带宽就是95带宽峰值计费值。以一月30天为例,默认均为有效取值点:每5分钟1个带宽取值点,每小时12个取值点,每月取值点数为12 x 24 x 30 = 8640个;将所有的点按带宽数值降序排列,去掉前5%的点 8640 x 5% = 432 个点,即第433个点为计费点。
- 国内和国外的 95 带宽将分开统计。即国内和国外的带宽分别排序,取各自的 95 峰值和对应 的峰值时刻用于计费值。

・计费规则

计费项: 95峰值带宽/月

- 付费方式:后付费
- 计费规则:以账户为维度,按95%峰值带宽阶梯价格计费,当月国内费用和国外费用分别超额累进(以自然月为一个累计周期)。
- 计费周期:按自然月计费。
- 有效天数:对在计费周期内变配至 95 计费的用户来说,有效天数为 95 计费生效那天开始到
   月末的天数(如 2016-04-05 为 95 计费生效时间,则 2016-04 期账单的有效使用天数为 26
   天)。
- 有效因子:以一个自然月的天数为分母,该自然月内用户的有效使用天数为分子计算得到的
   小数(假设 2016-04 账期有效天数为 26 天,则有效因子为 26 / 30 = 0.866666667)。
- 最终费用:按上述计费规则得到的费用 x 有效因子。

# 📙 说明:

账单出账时间:计费周期结束的下个自然月1日凌晨的出账并进行结算。举例:3月1日会
 产生2月的月95带宽峰值计费账单(2017-02-01 00:00:00 至 2017-02-28 23:59:59)。

- 结算时间:每个自然月1日账单生成后会自动从您的账户余额中扣除费用以结算账单。请 确保账单出账和结算时刻账户的余额充足,以免出现欠费问题(了解CDN欠费说明)。 您可以在CDN控制台-用量查询查看当月95带宽峰值,预估本月95带宽消费金额。
- 计费方式切换生效时间说明:
  - 从"流量"或"带宽"变更成为"月结95带宽"计费类型,第二日零点生效;
  - 从"月结95带宽"变更成为"流量"或"带宽"计费类型,下个自然月1日零点生效,月中不允许变更。相关链接:CDN价格总览。

# 4.2 停用CDN服务后,为什么仍会有一部分费用产生

造成这种情况主要有以下两个原因:

- 由于一些用户的LocalDNS服务器有缓存,在停用CDN服务后,若客户LocalDNS服务器中缓存
   未过期,LocalDNS还会把访问已停用CDN域名的请求解析到CDN节点,造成少量CDN流量计
   费。
- ·一些下载类软件也存在LocalDNS缓存,在这部分缓存过期前,下载类软件也会把访问已停用 CDN域名的请求解析到CDN节点上,造成少量CDN流量计费。

# 5 安全相关

### 5.1 沙箱说明

什么是沙箱?

阿里云CDN是公共的加速服务,承载着成千上万的域名加速,所以当您的域名遭受攻击时,CDN 系统会自动将您的域名切入沙箱,防止影响其他正常用户的加速服务。攻击较严重的,同账户下的 其他域名也被切入沙箱。域名切入沙箱后依旧保有CDN加速服务,但不再保证服务质量。

如何查询域名是否处于沙箱中?

当您的域名被切入沙箱中后,您会收到一条短信提示。同时您可以在CDN控制台的域名状态中,看 到域名处于沙箱中,如下图所示。

正常运行(沙箱中)

### 域名进入沙箱后能否恢复?

为防止影响其他正常用户的加速服务,您受攻击的域名进入沙箱后无法恢复。

如何解决?

阿里云CDN是加速服务,默认不提供抗攻击能力。您的域名进入沙箱后,服务质量不再保证且无法 恢复。您可以根据自身是否有防攻击的需求选择使用 安全加速SCDN或阿里云高防产品

!! 注意:

- · 对于多次被攻击或违反产品限制导致被攻击的用户,阿里云CDN保留不再接入加速服务的权利。违反产品限制接入的域名,若您的域名遭受攻击,您需要自行承担因攻击而产生的全额费用。
- ·如果您使用纯海外加速区域的未备案域名,则该域名切入沙箱后将无法访问。

# 6 加速内容

# 6.1 CDN支持cors(跨域)配置的步骤与注意事项

目前,CDN已开放支持cors跨域访问的白名单配置功能。本文档为您介绍在使用CDN产品时如何 进行cors功能配置及注意事项。

### 操作步骤

- 1. 登录CDN控制台,单击域名管理。
- 2. 选择需要配置cors功能的域名,单击管理。

| CDN     | 域名管理                                    |                                       |                          |       |                     |      |              |   |
|---------|-----------------------------------------|---------------------------------------|--------------------------|-------|---------------------|------|--------------|---|
| 概范      | 添加総名     で     全部业务类型     ど     透掉税<br> | ž > 全部资源组 >>                          |                          |       |                     | 湖    | 施入           | Q |
| 城名管理    |                                         |                                       |                          |       |                     |      |              |   |
| 数据监控 >  | 域名                                      | CNAME (2)                             | 対応                       | HTTPS |                     | 标签 ⑦ | 温作           |   |
| 统计分析    |                                         | Colorest and the second second second | <ul> <li>已停止</li> </ul>  | 未开启   | 2019-03-06 11:52:37 | Ø    | 管理 复制配置 更多 ~ |   |
| 用量查询    |                                         | the second second second second       | <ul> <li>正常运行</li> </ul> | 未开启   | 2019-02-27 16:36:50 | Ø    | 管理 紀利配置 更多 > |   |
| 刷新      |                                         |                                       | <ul> <li>正常运行</li> </ul> | 未开启   | 2019-01-17 17:50:19 | Ø    | 管理 复利配置 更多 ~ |   |
| 日志      |                                         |                                       | <ul> <li>正常运行</li> </ul> | 未开启   | 2019-01-17 17:47:16 | I    | 管理 复利配量 更多 > |   |
| IA      |                                         | and the planet set of the set         | <ul> <li>正常运行</li> </ul> | 已开启   | 2018-11-20 11:34:57 | Ø    | 管理 复利配置 更多 > |   |
| 増値服务 >> |                                         | Construction and the second           | <ul> <li>正常运行</li> </ul> | 未开启   | 2018-11-20 11:34:45 | I    | 管理 叙利配置 更多 > |   |
|         |                                         | A REAL PROPERTY OF A REAL PROPERTY OF | <ul> <li>正常运行</li> </ul> | 未开启   | 2018-11-20 11:34:20 | Ø    | 管理 領利配置 更多 > |   |
|         |                                         | Comparison and the second sectors of  | <ul> <li>日停止</li> </ul>  | 未开启   | 2018-05-07 16:12:15 | Ø    | 管理 复利配置 更多 ~ |   |
|         | 停用 <b>导出城名</b> 标签管理                     |                                       |                          |       |                     |      |              |   |

### 3. 单击缓存配置 > HTTP头,单击添加。

| 基本配置    | 缓存过期时间 HTTP头 自定义了                             | ( <b>7</b> 51 |      |    |  |  |  |  |
|---------|-----------------------------------------------|---------------|------|----|--|--|--|--|
| 回源配置    | 添加                                            |               |      |    |  |  |  |  |
| 缓存配置    | 可论型mma病点头,目前透明的fhang病点头参数可供用行应义取通 如何经型m117%。? |               |      |    |  |  |  |  |
| HTTPS配置 | <b>参</b> 政                                    | 取績            | 状态   | 强作 |  |  |  |  |
| 访问控制    |                                               |               |      |    |  |  |  |  |
| 性能优化    |                                               |               | 没有数据 |    |  |  |  |  |
| 视频相关    |                                               |               |      |    |  |  |  |  |

4. 配置参数,选择Access-Control-Allow-Origin参数。

| HTTP头设置 |                             | ×  |
|---------|-----------------------------|----|
| 参数      | Access-Control-Allow-Origin |    |
| 取值      | 请输入取值                       |    |
|         | 确认                          | 取消 |

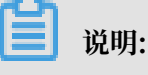

参数Access-Control-Allow-Origin的取值不支持多个域名。

5. 配置参数,选择Access-Control-Allow-Methods参数。

| HTTP头设置 |                                | $\times$ |
|---------|--------------------------------|----------|
| 参数      | Access-Control-Allow-Methods 🗸 |          |
| 取值      | 请输入取值                          |          |
|         | 确认                             | 取消       |

### 注意事项

- · 目前不支持泛域名添加,如\*.12345.com, 仅支持域名精确匹配。
- 目前仅支持配置一条白名单域名。
- · 若使用OSS产品作为源站, OSS与CDN平台同时配置Cors, CDN的配置将覆盖OSS。
- · 若源站为自己的服务器或ECS产品,建议先进行动静分离,静态文件使用CDN加速,CDN控制 台配置的Cors功能,仅对静态文件生效。

# 6.2 如何处理未备案域名?

问题

依据中国大陆相关法律法规,阿里云CDN不能为中国大陆未备案的域名提供加速服务。因此当您域 名的备案信息失效时,阿里云CDN将依法停止其加速服务。如何处理未备案或备案信息失效域名?

方法一:

建议您暂时将域名的加速区域修改为全球(不包含中国大陆)。该加速区域不使用中国大陆内的节 点,域名无需备案。

域名采用海外加速收费较高,具体请参见CDN 详细价格信息。

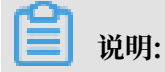

海外指中国香港、中国澳门、中国台湾和海外。

- 1. 登录CDN控制台。
- 2. 在左侧导航栏,单击域名管理。
- 3. 在域名管理页面,单击目标域名对应的管理。
- 4. 在基础信息区域,单击修改配置。
- 5. 在加速区域对话框,将加速区域修改为全球(不包含中国大陆)。
- 6. 单击确定。

方法二:

建议您暂时将业务迁出阿里云CDN,使用友商CDN服务,待备案补充完成后再重新接入阿里云 CDN。

# 7 故障检测

# 7.1 CDN某个地域节点访问异常

### 问题症状

- ·问题1:某地区客户ping不通CDN的加速域名。
  - 原因:用户本地网络异常;节点网络异常或者被攻击;用户本地到运营商中间链路某路由节点故障。
- · 问题2:源站更改文件之后,某个地区的用户从CDN节点上拿到的还是更改之前的文件。
   原因:刷新未生效;读取的是本地浏览器缓存;被本地运营商劫持。
- ·问题3:某个地区用户访问CDN加速域名上拿到的非其站点文件内容。
  - 原因:访问的非CDN节点;被劫持。

### 解决方案

问题1:某地区用户ping不通CDN的加速域名

 排查用户的加速域名是否在沙箱节点中(目前可以在CDN控制台得知其加速域名是否在CDN沙 箱节点)。以ycc.pier39.cn为例,域名在沙箱中,则控制台域名状态提示会如下图所示:

| c       | ● 正常运行 (沙箱<br>中 ⑦ )  | 未开启 | 2017-0 |
|---------|----------------------|-----|--------|
| Jame.cn | ● 正常运行 ( 沙箱<br>中 ⑦ ) | 未开启 | 2017-0 |
| ame.cn  | ● 正常运行 ( 沙箱<br>中 ⑦ ) | 未开启 | 2016-0 |
| ame.cn  | ● 正常运行 ( 沙箱<br>中 ⑦ ) | 未开启 | 2016-0 |

沙箱中的域名无法保证服务稳定性,所以会存在ping不通的情况,此时可能沙箱正在受到攻击。

- 根据提交的Ping截图,拿到所访问的节点IP,核实该IP是否是CDN节点IP,以IP:
   1.2.3.4,域名zihu-live.pier39.cn为例,请按照这里的方法核查是否该IP为CDN节点。
   如果用户的访问节点不是CDN节点IP,需要用户核实几个情况:
  - ·用户本地是否有开启代理软件(有些代理软件会强制更改访问域名的解析情况)。
  - ·用户是否有绑定Host文件,将加速域名强制解析到了某个IP。
  - ・用户本地存在DNS劫持,这种情况,让用户本地开启杀毒安全软件,并且固定本地所使用的 DNS为阿里的223或者电信的114或者其他知名的DNS,如果劫持情况比较严重,并且无法 解决,则需要向你的网络服务提供商投诉要求解决劫持。
- 3. 自己本地实际ping该节点IP,以及使用站长工具(比如17ce.com或者听云平台)在全国探测 该节点IP,是否存在问题(问题现象:各个地区访问该节点均延迟均较大或者不通,自己本地也 Ping该节点不通),这种情况该节点存在问题的可能性较大(结合步骤1确认好域名确实没有在 沙箱中)。
- 4. 让用户本地使用tracert(win主机)或者traceroute(linux主机)到该IP进行探测并提供完整探测截图,根据得到的截图确定整个网络链路的问题点。MTR信息判断方法:目的节点丢包率为100%,并且从目的节点往前一直找到第一个开始丢包的节点(中间不能有丢包率为0%的路由节点),则第一个开始丢包的路由节点是问题路由的可能性较大。详细排查步骤可以参考这篇文章。

也可以给阿里云技术同学进行排查。在此期间缓解用户问题的方法:让用户更改本地所使用的 localDNS为其他DNS(比如电信的114或者阿里的223)并且刷新本地的DNS缓存,使其调度 到其他正常的节点,走另外一条线路,则该问题可能得到缓解。

问题2:源站更改文件之后,某个地区的用户从CDN节点上拿到的还是更改之前的文件。

- 1. 让客户提交ping CDN加速域名的截图,拿到客户访问的节点IP。
- 2. 判断该节点是否是CDN的节点,判断方法请看问题1的步骤2。
- 3. 根据CDN的配置,绑定客户提供的CDN节点,以及CDN的源站(绑定用户源站测试的时候#注意一下用户CDN的回源Host配置#举例#如果用户CDN加速域名为A#源站域名为B#回源Host配置的为A#那么测试源站的时候#以Curl来说#命令应该为Curl-H "Host: A" "B"#如果是绑定Host文件#那么应该将用户的CDN加速域名绑定Host到源站域名所解析出来的IP上),绑定源站测试

的时候,还要注意一下源站回源端口的设置,不同的回源端口得到的访问结果也可能是不一样的;分别测试得到response header相关信息,判断是否如客户所说访问的文件会是不一致。

这里判断是否一致,着重看几点:

- · content-length大小是否一致
- · last-modified(如果有):修改时间是否一致
- · Etag/Content-Md5(如果有)是否一致

上述三点只要有任何一个是不一致的,那么均可认为源站和节点上文件的确是不一致的,上述三 点中,条件允许(意思是几个信息都有的情况下)其中第三点是最具备判断依据的点。

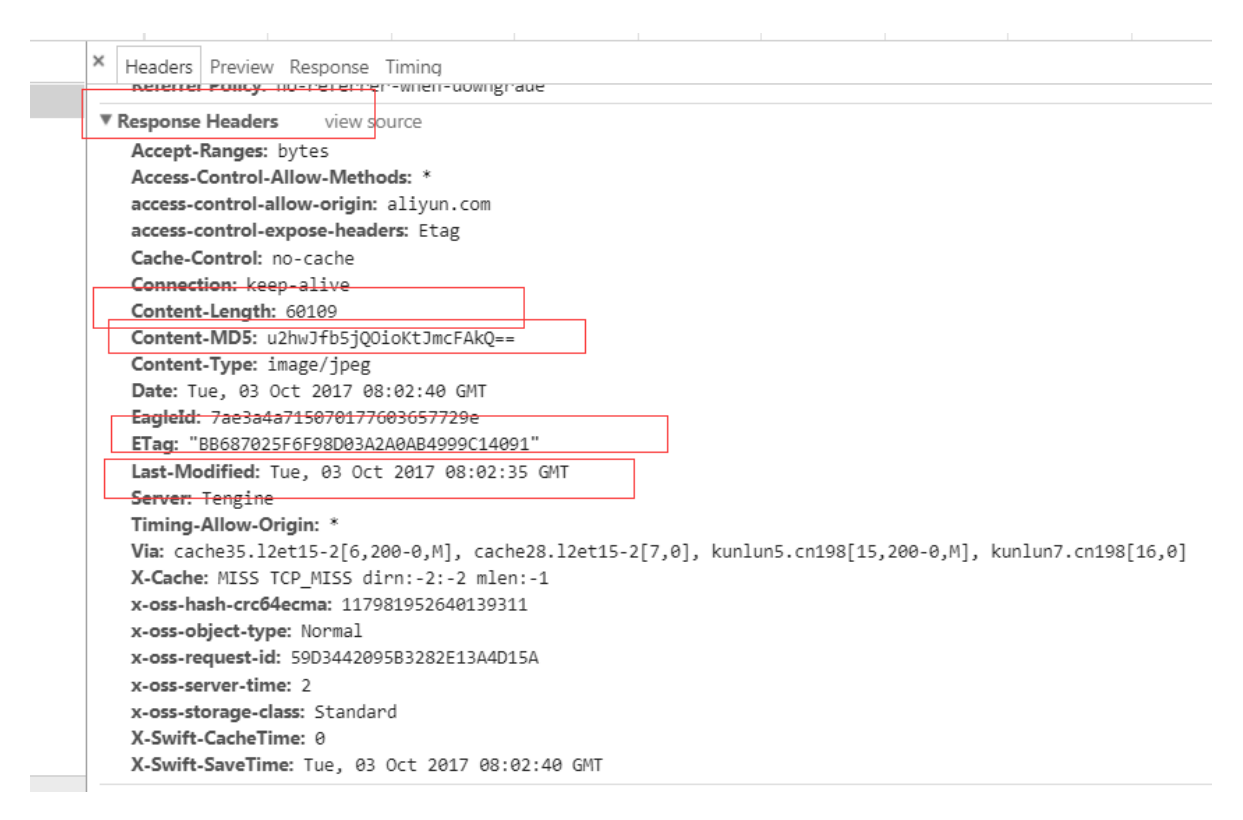

4. 上述步骤确认都OK,并且最终还是拿到节点上文件的确和源站文件不一致的情况下,那么建议 用户刷新该URL,等待约10分钟之后再去测试(刷新生效时间约为5~10分钟),如果多次刷新 之后问题仍未解决,请提交工单。

某个地区用户访问CDN加速域名上拿到的非其站点文件内容。

- 1. 判断用户访问的IP是否CDN的节点IP, 方法看问题1的步骤2。
- 2. 排查是否CDN节点本身缓存了非用户站点上的文件,思路可以按照问题2系列步骤进行,下面针 对用户客户端到CDN L1这一段链路进行方法排查用户在能够复现问题的情况下,使其使用浏览 器开发者工具,切到network标签下,浏览器地址栏键入访问URL然后回车访问,network标 签下,点击用户访问的那个URL,截图general/request header,看看用户实际的访问情

# 况,报错request URl、remote ip、requestUrl主要看访问形式是否如http://x.x.x/cache/CDN的访问URL或者remote IP非CDN节点IP,如下图这种则是劫持:

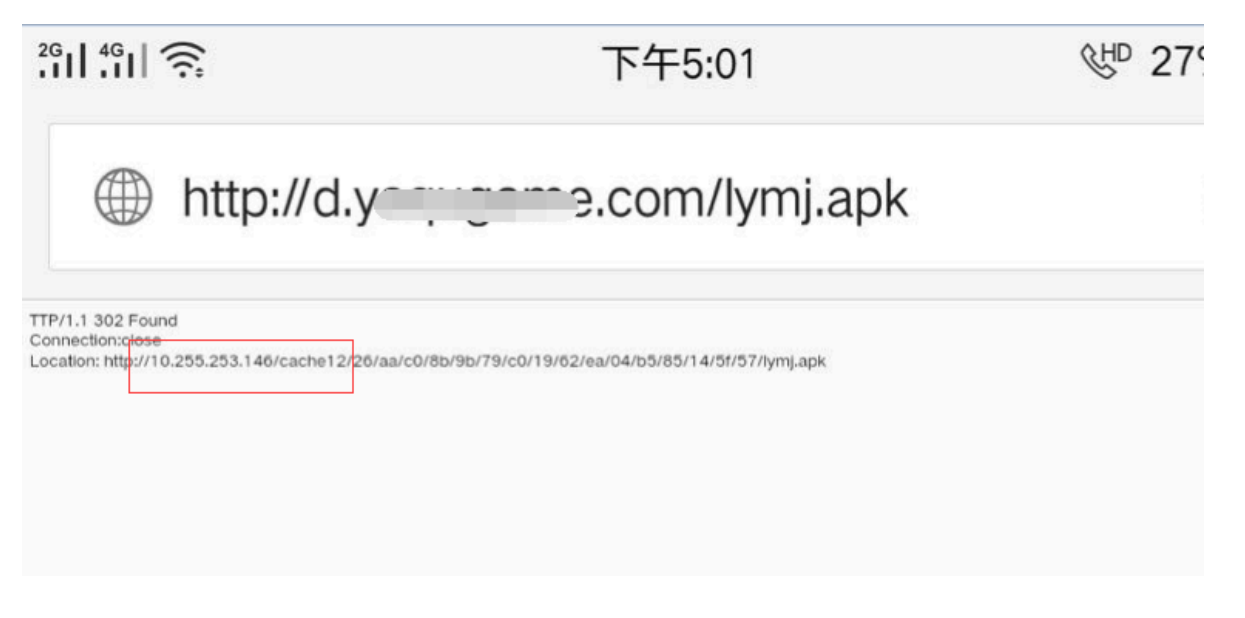

需要联系其本地运营商投诉处理,解除劫持。

### 相关文档

如何判断问题出现在节点还是本地

CDN节点IP核实方法

# 8故障处理

# 8.1 如何解决CDN控制台无法删除域名的问题?

问题场景:

登陆CDN控制台想要删除加速域名,但是控制台删除按钮是灰色的,无法进行删除操作。

解决方法:

正常运行状态下的域名无法直接删除,您需要登录CDN控制台,停用目标加速域名,然后才能删除 该域名。

# 8.2 如何解决设置CDN时,报错"检测到没有启用状态的AccessKey,暂不提供CNAME绑定服务"的问题?

您可以通过创建accesskeys解决该报错问题。如何创建,请参见#unique\_38。

# 8.3 如何解决使用CDN加速后,页面出现空白页面的问题?

如果您使用CDN加速访问URL时,出现空白页面的情况,可以通过如下操作解决该问题。

1. 访问源站,通过开发者工具查看Content-Length是否为0,如下图所示。

C /Zhang/test/downloadpic?url=/weiyuan/2017/25/14981164231589\_0.jpg

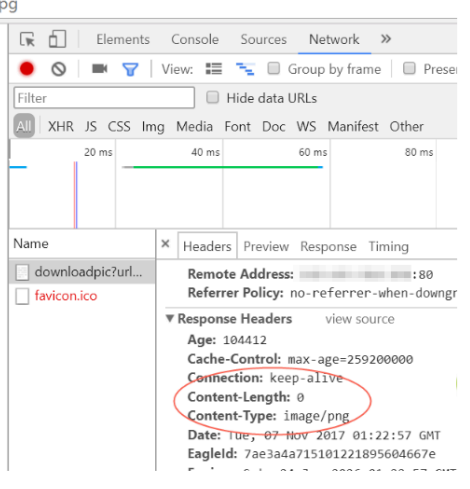

2. 如果Content-Length为0,您可以请求源站,看源站是否返回头信息Transfer-Encoding: chunked。由于CDN不支持该头信息,您只需删除它即可。

# 8.4 如何排查微信小程序访问CDN证书校验失败的情况?

Android端微信小程序访问CDN的HTTPS请求,出现证书校验失败时,您可以按如下步骤进行排 查:

- 1. 在Android端微信小程序端访问CDN的证书出现校验失败的情况,而在其他的浏览器中测试均 是正常的,排查中间证书是否存在问题。
- 2. 查看其证书链是否完整,如果完整,说明不是证书链问题。
- 3. 排查是否是SNI问题导致的该问题, 抓取Android微信端访问具体异常。
- 4. 分析该客户端发起请求到服务器端,与服务器端交换证书报Certificate Unknown后抛 出Reset,并且查看客户端发出的SSL请求也带有SNI信息。测试结果如下图:

图 8-1: 客户端与服务器端交换证书后报错并发送RST包

| 1395 34.472636 | 192       | 122 206   | тср     | 74 10  |
|----------------|-----------|-----------|---------|--------|
| 1396 34.472918 | 192 . 104 | 122       | тср     | 74 10  |
| 1397 34.494722 | 192 . 104 | 122 206   | TCP     | 54 10  |
| 1398 34.496324 | 192 . 104 | 122 . 206 | TLSv1.2 | 234 Cl |

图 8-2: 客户端携带的SNI信息

|   | Extensions Length: 94                 |
|---|---------------------------------------|
| ⊧ | Extension: renegotiation_info (len=1) |
| ₹ | Extension: server_name (len=18)       |
|   | Type: server_name (0)                 |
|   | Length: 18                            |
|   | Server Name Indication extension      |
|   | Server Name list length: 16           |
|   | Server Name Type: host_name (0)       |
|   | Server Name length: 13                |
|   | Server Name:                          |

5. 查看CDN节点服务器端返回的证书也是该域名的证书,并没有查看到异常。CDN服务器端返回

### 证书情况如下图:

| ► | Frame 285: 1453 bytes on wire (11624 bits), 1453 bytes captured (11624 bits) on interface 0       |
|---|---------------------------------------------------------------------------------------------------|
| ► | Ethernet II, Src: LiteonTe_05:fe:d9 (ac:b5:7d:05:fe:d9), Dst: d8:63:75:bd:fe:95 (d8:63:75:bd:fe:5 |
| ► | Internet Protocol Version 4, Src: 12 .206, Dst: 192 1.2                                           |
| ► | Transmission Control Protocol, Src Port: 443, Dst Port: 42346, Seq: 1453, Ack: 181, Len: 1399     |
| ► | <pre>[2 Reassembled TCP Segments (2423 bytes): #284(1371), #285(1052)]</pre>                      |
| Ŧ | Secure Sockets Layer                                                                              |
|   | TLSv1.2 Record Layer: Handshake Protocol: Certificate                                             |
|   | Content Type: Handshake (22)                                                                      |
|   | Version: TLS 1.2 (0x0303)                                                                         |
|   | Length: 2418                                                                                      |
|   | v Handshake Protocol: Certificate                                                                 |
|   | Handshake Type: Certificate (11)                                                                  |

 6. 发现提交的中间证书错误导致该问题。而导出中间证书可以使用浏览器的导出证书功能。导出中 间证书方式如下图所示。

| 页面信息 - https://www.ncykf.com/<br>常规 权限 公会                                                                                                    |                                                                                                    |
|----------------------------------------------------------------------------------------------------|----------------------------------------------------------------------------------------------------|
| 网站身份<br>网站: www.ncykf.com<br>所有者: 此间这是提供所有者信息。<br>验证者: DigiCert Ine<br>注册时间: 2018年12月7日<br>2 重看证书                                                            | G 55559<br>▼ DipiCent Global Root C4<br>RapidSSL 85*x4A 2018<br>gar# Roykf.com 4<br>G 5792<br>▼ RapidSSL RSA CA 2018<br>▼ RapidSSL RSA CA 2018<br>▼ U2-6 |
| 勝私和历史记录<br>我之前访问过该网站吗? 香<br>此网站在我的计算机上存储了 Cookle 信息吗? 香 童者 Cookle<br>我保存过该网站的任何瓷码吗? 香 童者已保存的密码                                                               | 版本<br>序列号<br>近 K 活名算法<br>加文者<br>▼ 有致性<br>不早子<br>不続子<br>字段個                                                                                               |
| 技术细节<br>连接已加密(TLS_ECDHE_RSA_WITH_AE5_12&_OCM_SHA256, 128 位密钥, TLS 1.2)<br>您当前童看的页面在传送到互联网之前已被加密。<br>加密使得未经受权的人难以童看计算机之间交流的信息。因此,其他人不太可能把截此网页的传送并从中读取<br>此页面。 |                                                                                                    |
|                                                                                                    | →==<br><u> </u>                                                                                                    |

# 8.5 如何排查某个URL是否命中CDN缓存的情况?

使用CDN后,您可以通过浏览器进行简单的访问测试,查看访问网站是否命中CDN缓存。具体方法如下:

1. 使用Chrome或者火狐浏览器,在浏览器界面,按F12打开浏览器调试界面,然后选择网络或Network。

|                      |                | - DOM        |          |
|----------------------|----------------|--------------|----------|
| 🤗 🏆 🔇 🔪 )三 控制台 HTML  | CSS 脚本 DON     | 网络 ▼ Cookies |          |
| ー 清除保持 全部 HTML CSS   | JavaScript XHR | 图片 插件 媒体 字体  |          |
| URL                  | 状态             | 域            | 大小 远程 IP |
| 网络面板已激活。在面板未激活时的任何请求 | 都不会被显示。        |              |          |
| -                    |                |              | 0 B      |

- 2. 访问一个网站链接,查看响应头信息中的X-Cache字段。
  - ·显示MISS,说明没有命中CDN缓存,是回源的。

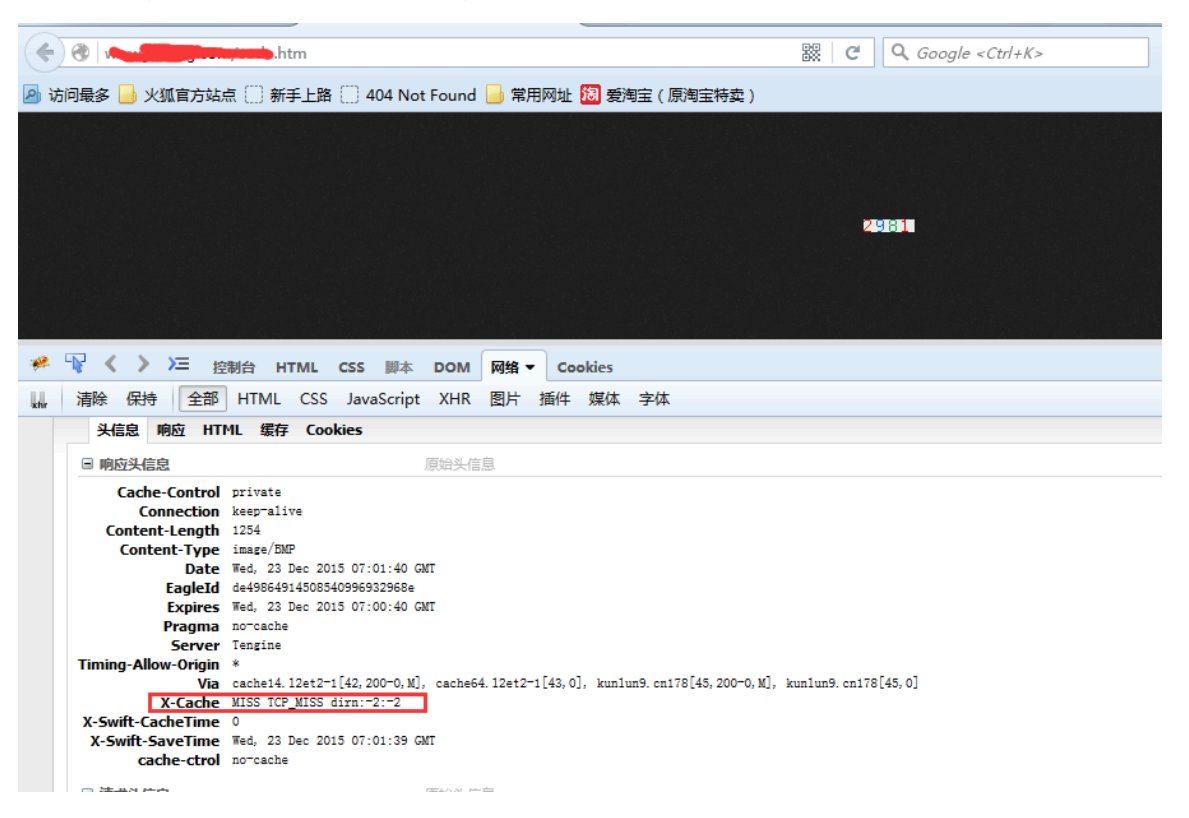

・显示HIT, 说明命中了CDN缓存。

| < 0 m                                                                                                    |                                                                                                    |                                                                                                    |                                     | 96.jpg         |                      | D.         | 8 C         | Q Goog | le <ctrl+k></ctrl+k> |  |
|----------------------------------------------------------------------------------------------------|----------------------------------------------------------------------------------------------------|----------------------------------------------------------------------------------------------------|-------------------------------------|----------------|----------------------|------------|-------------|--------|----------------------|--|
| 🧕 访问最多 📙 火狐官方站                                                                                                    | 点 🗌 新手上路                                                                                                    | § 🗍 404 Not                                                                                             | Found 📙 常                           | 用网址 趨 爱        | 淘宝(原淘宝特卖             | 2)         |             |        |                      |  |
|                                                                                                    |                                                                                                    |                                                                                                    |                                     |                |                      |            |             |        |                      |  |
| 🥐 🏆 < > )= 🔢                                                                                                    | 的合 HTML                                                                                                    | CSS 脚本                                                                                                  | DOM 网络·                             | Cookies        |                      |            |             |        |                      |  |
| ₩ 清除保持 全部                                                                                                    | HTML CSS                                                                                                    | JavaScript                                                                                              | XHR 图片                              | 插件 媒体          | 字体                   |            |             |        |                      |  |
| URL                                                                                                    |                                                                                                    | 状态                                                                                                    |                                     | 域              |                      | 大小         | 远程 IP       |        | 时间线                  |  |
| ■ GET 1 10000000000000000000000000000000000                                                                                                    | 296.jpg                                                                                                    | 200 OK                                                                                                  |                                     | 290000000      | n.                   | 52.2 KB    | 2           | 222:80 |                      |  |
| 头信息 响应 缓休                                                                                                    | 字                                                                                                    |                                                                                                    |                                     |                |                      |            |             |        |                      |  |
| □ 响应头信息                                                                                                    |                                                                                                    |                                                                                                    | 原始头信息                               |                |                      |            |             |        |                      |  |
| Accept-Ranges<br>Age<br>Connection<br>Content-Length<br>Content-Type<br>Date<br>EagleId<br>Etag<br>Last-Modified<br>Server<br>Timing-Allow-Origin<br>Via | bytes<br>1050367<br>keep-alive<br>53420<br>image/jpeg<br>Fri, 11 Dec 20<br>6a78b50a145082<br>"S2aaf-d0ac-52<br>Wed, 04 Nov 20<br>Tengine<br>*<br>cache31.12et2-<br>HIT CP_MEM_H1 | D15 03:21:10 GW<br>544377018218e<br>23535114780<br>D15 09:05:50 GW<br>-1[0,200-0,H],<br>LT dirn:0:40262 | fT<br>fT<br>cache52.12et2-<br>25137 | 1[18,0], kunlu | 118. cn125[0, 200-0, | H], kunlum | 10. cn125[0 | ), O]  |                      |  |

如问题还未解决,请提交工单。

# 8.6 如何处理CDN由于防盗链异常导致的403问题?

如果您的防盗链设置异常,则可以使用curl命令模拟场景。

### 非空refer场景模拟

非空refer场景模拟,如下图。

| i i | i na de | MacBo  | ook- | -Pro:~  | i i m  | 105    | curl -v          | 'oa -e "        | http://       |               | cn" ht       | tp://            |          |    |
|-----|---------|--------|------|---------|--------|--------|------------------|-----------------|---------------|---------------|--------------|------------------|----------|----|
| *   | Rebuil  | t URI  | to   | o: http |        |        | /                |                 |               |               |              |                  |          |    |
|     | % Tota  | 1      | % F  | Receive | ed % > | (ferd  | Average<br>Dload | Speed<br>Upload | Time<br>Total | Time<br>Spent | Time<br>Left | Current<br>Speed |          | \$ |
|     | Θ       | Θ      | Θ    | Θ       | Θ      | Θ      | Θ                | 0 -             |               |               |              | - 0*             | Trying 1 |    |
| *   | TCP_NC  | DELAY  | / se | et      |        |        |                  |                 |               |               |              |                  |          |    |
| *   | Connec  | ted 1  | to ( |         |        |        |                  | 4) po           | rt 80 (#0     | ))            |              |                  |          |    |
| >   | GET /   | HTTP/  | 1.1  | 1       |        |        |                  |                 |               |               |              |                  |          |    |
| >   | Host:   | c 🚬    |      | n       |        |        |                  |                 |               |               |              |                  |          |    |
| >   | User-A  | gent   | : cı | url/7.5 | 64.0   |        |                  |                 |               |               |              |                  |          |    |
| >   | Accept  | */*    | k    |         |        |        |                  |                 |               |               |              |                  |          |    |
| >   | Refere  | er: ht | ttp  | ://(    |        | n      |                  |                 |               |               |              |                  |          |    |
| 1   |         |        |      |         |        |        |                  |                 |               |               |              |                  |          |    |
| <   | HTTP/1  | 1 40   | 93 I | Forbidd | len    |        |                  |                 |               |               |              |                  |          |    |
| <   | Server  | : Т    |      | e       |        |        |                  |                 |               |               |              |                  |          |    |
| <   | Date:   | Sat,   | 08   | Dec 20  | 018 12 | 2:36:1 | 7 GMT            |                 |               |               |              |                  |          |    |
| <   | Conter  | it-Typ | be:  | text/h  | ntml   |        |                  |                 |               |               |              |                  |          |    |
| <   | Conter  | it-Ler | ngtH | n: 254  |        |        |                  |                 |               |               |              |                  | ĩ        |    |
| <   | Connec  | tion:  | : ke | eep-ali | ve     |        |                  |                 |               |               |              |                  | 23       |    |
| <   | X-Teng  | ;ine-E | Erro | or: der | nied b | by Ref | erer ACL         |                 |               |               |              |                  |          |    |
| <   | via: c  | achei  | 15.0 | cn15/6[ | ,4030  | 003]   |                  |                 |               |               |              |                  |          |    |
| <   | Timing  | -Allo  | ow-( | Origin: |        |        |                  |                 |               |               |              |                  |          |    |
| <   | EagleI  | d: 65  | 525t | o7a3154 | 4272   | 577075 | 3781e            |                 |               |               |              |                  |          |    |
| <   |         |        |      |         |        |        |                  |                 |               |               |              |                  |          |    |
| {   | [254 b  | oytes  | dat  | ta]     |        |        |                  |                 |               |               |              |                  |          |    |
| 10  | 0 25    | 4 10   | 90   | 254     | Θ      | Θ      | 2489             | 0 -             |               |               |              | - 2514           |          |    |
| *   | Connec  | tion   | #0   | to hos  | st c   |        | _cn lef          | t intac         | t             |               |              |                  |          |    |

排查步骤如下:

1. 查询错误信息。从上图看出request请求的http头带有refer example1.cn, 出现403错

误,具体错误信息为denied by Referer ACL。

- 2. 判断refer example1.cn与加速域名example2.cn设置的防盗链是否匹配。
- 3. 查看您的防盗链配置。

查看防盗链的操作方法,请参考#unique\_43。

结论:由于防盗链设置和请求referer不匹配导致403错误。

解决方法:在防盗链配置的白名单中,增加example2.cn即可。操作方法请参见#unique\_43。

### 空refer场景模拟

空refer场景模拟,如下图。

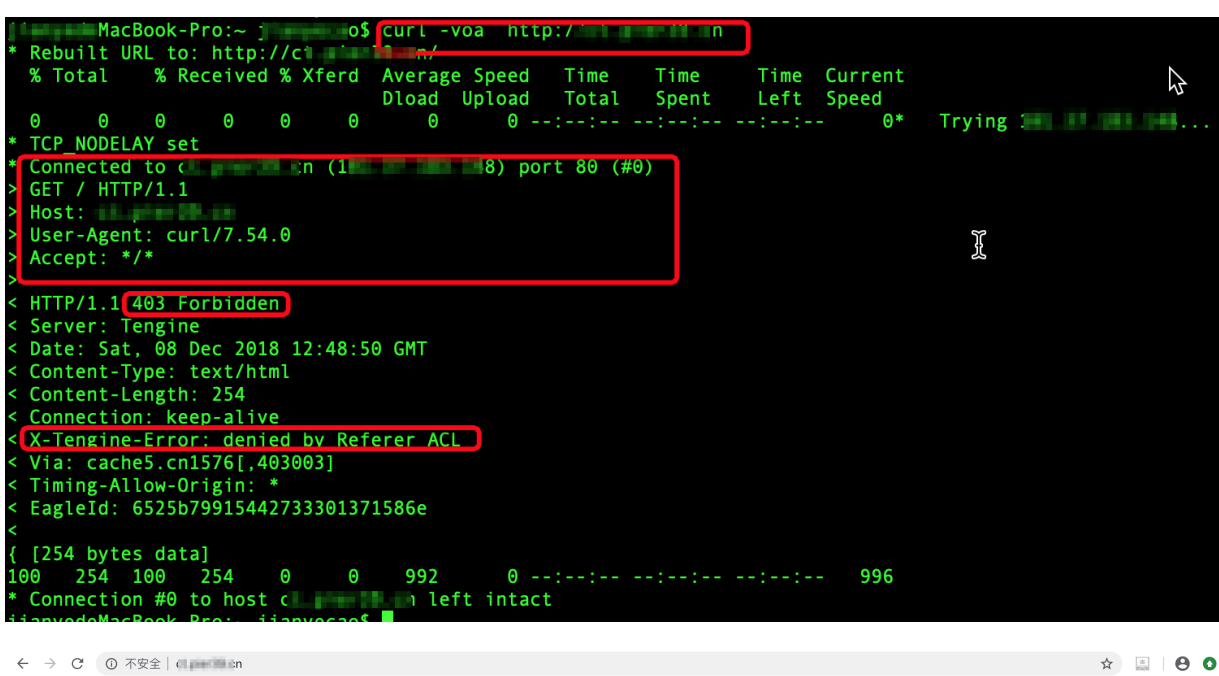

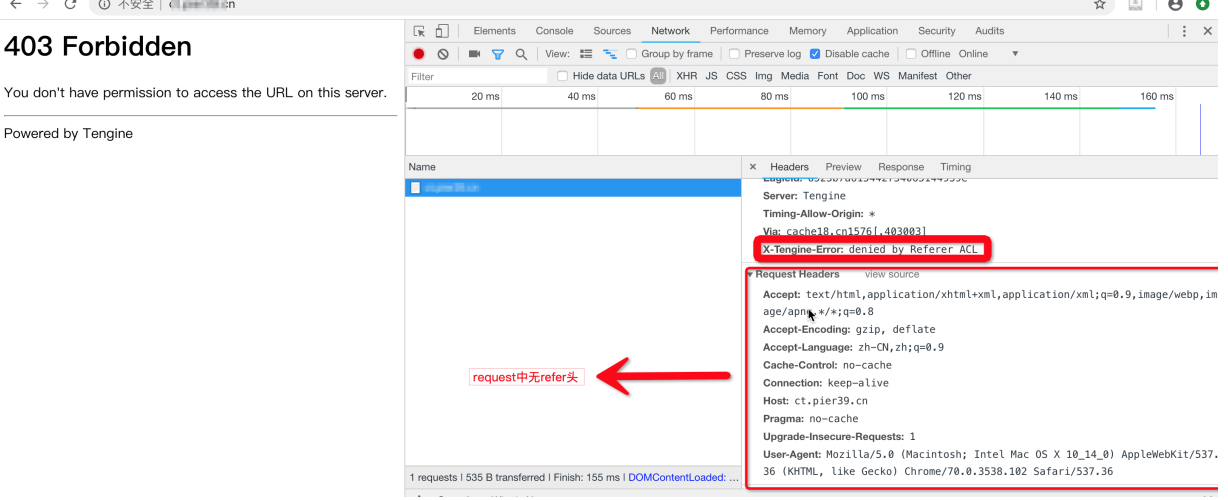

#### 排查步骤如下:

1. 查询错误信息。从上图看出request请求的http头没有refer信息,出现403错误,具体错误信 息为denied by Referer ACL。 2. 查看加速域名example2.cn设置的防盗链是否勾选允许通过浏览器地址栏直接访问资源URL。

| Refer防盗链                   |                                                                    | × |
|----------------------------|--------------------------------------------------------------------|---|
| Refer类型                    | 黑名单 白名单<br>黑、白名单互斥,同一时间只支持其中一种方式生效。请您选择需要生<br>效的方式。                |   |
| 规则                         |                                                                    |   |
|                            |                                                                    |   |
|                            |                                                                    |   |
|                            | 使用回车符分隔多个Refer名单支持通配符如a.*b.com可以匹配到<br>a.aliyun.b.com或a.img.b.com等 |   |
| ○ 允许通过浏览器<br>分许容 Referer字段 | 器地址栏直接访问资源URL<br>访问CDN资源                                           |   |
| Jul I Kelergy              |                                                                    |   |
|                            | 确定 耳                                                               | 湖 |

结论:由于防盗链设置不允许空referer访问导致403错误。

解决方法:在防盗链配置的白名单中,勾选允许通过浏览器地址栏直接访问资源URL。详细说明,请参见#unique\_44。

说明: 此设置存在被盗链的风险。

# 8.7 如何排查CDN访问异常是CDN节点还是网络问题?

如何排查CDN访问异常是CDN节点还是网络问题?

如果您使用了阿里云CDN后,出现访问慢、访问异常等问题,可参照如下方法排查:

・ 查看Local DNS是否正常。

访问http://tool.alikunlun.com/doc.html并查看LDNS和本地的IP地址是否正常。

· 查看您的服务器源站是否正常。

您将本地的hosts文件绑定您的源站和加速域名,这样您就能用加速域名直接访问到您的源 站,而不经过阿里云CDN。如果这样直接访问您的服务器源站也有问题,说明是您的服务器源 站出了问题。

| <b>∢</b> ► |          | host ×                                                                 |
|------------|----------|------------------------------------------------------------------------|
| 1          | #        | Copyright (c) 1993-2009 Microsoft Corp.                                |
| 2          | #        |                                                                        |
|            | #        | This is a sample HOSTS file used by Microsoft TCP/IP for Windows.      |
| 4          | #        |                                                                        |
| 5          | #        | This file contains the mappings of IP addresses to host names. Each    |
|            | #        | entry should be kept on an individual line. The IP address should      |
|            | #        | be placed in the first column followed by the corresponding host name. |
| 8          | #        | The IP address and the host name should be separated by at least one   |
| 9          | #        | space.                                                                 |
| 10         | #        | Additionally, comments (such as these) may be incented on individual   |
| 11         | #        | Additionally, comments (such as these) may be inserted on individual   |
| 12         | #        | lines or following the machine name denoted by a # Symbol.             |
| 17         | #        |                                                                        |
| 14<br>15   | #        |                                                                        |
| 16         | #        | 102 54 94 97 rhino acme com # source server                            |
| 17         | #        | 38.25.63.10 x.acme.com $#$ x client host                               |
| 18         |          |                                                                        |
| 19         | #        | localhost name resolution is handled within DNS itself.                |
| 20         | #        | 127.0.0.1 localhost                                                    |
| 21         | #        | ::1 localhost                                                          |
| 22         | <b>—</b> |                                                                        |
| 23         | 1        | .com                                                                   |
|            | L        |                                                                        |
|            |          |                                                                        |

・查看CDN是否正常。

通过输入ping您所添加的加速域名来验证,如果ping通,说明CDN节点正常。

| C: \Users          | <b>_</b> >ping ww                                                      | [.com                                                                               |  |
|--------------------|------------------------------------------------------------------------|-------------------------------------------------------------------------------------|--|
| 正在 Ping 、<br>来自 15 | com [1<br>7 的回复: 字节=32<br>7 的回复: 字节=32<br>7 的回复: 字节=32<br>7 的回复: 字节=32 | 7] 具有 32 字节的数据:<br>时间=3ms TTL=54<br>时间=3ms TTL=54<br>时间=3ms TTL=54<br>时间=4ms TTL=54 |  |
| 1:                 | Ping 统计信息:<br>5 = 4, 已接收 = 4,<br>0(以毫秒为单位):<br>5长 = 4ms, 平均 = 3        | 丢失 = 0 <0% 丢失>,<br>3ms                                                              |  |

如问题还未解决,请提交工单。

# 8.8 如何排查CDN解析CNAME后无法正常访问的问题?

问题描述:

使用CDN后,将一级域名test.com和二级域名www.test.com解析后,发现一级域名test.com

可以打开,二级域名www.test.com无法打开,而绑定源站后,发现均能访问。

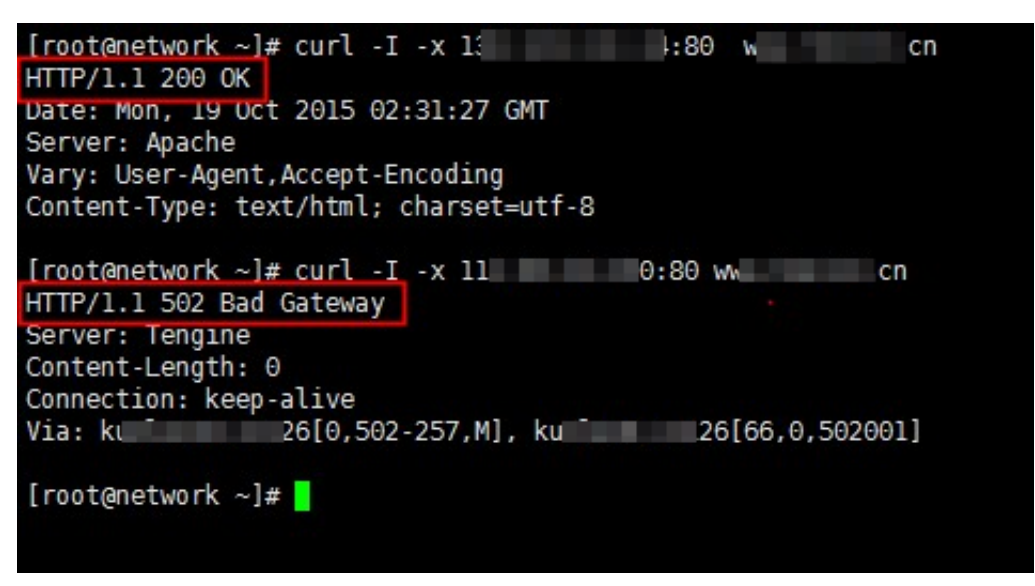

问题分析:

通过解析发现,两个域名均解析到了同一个CNAME地址: test.com.w.alikunlun.com。每 个CNAME对应一个域名,不能解析到其他的CNAME上。

解决方案:

将二级域名www.test.com的CNAME重新解析到www.test.com.w.alikunlun.com即可恢 复。

| [root@          | <pre>k]# nslookup www.</pre> |
|-----------------|------------------------------|
| Server:         | 10 000 00 000                |
| Address:        | 11 141 11 110 13             |
| Non-authoritati | ve answer:                   |
| wcn             | canonical name = www.        |
| Name: www.      | .w.alikunlun.com             |
| Address:        |                              |
| [root@i:        | <]#                          |

如何解析,请参见#unique\_47。

如问题还未解决,请提交工单。

# 8.9 如何排查访问CDN加速资源返回状态码403的原因?

您可以通过以下方式排查访问CDN加速资源返回状态码403的具体原因:

1. 通过Chrome浏览器打开CDN加速的一个具体URL链接,打开开发者工具。

### 2. 排查是否开启鉴权,发现鉴权报错X-Tengine-Error:denied by req auth: no url

arg auth\_key₀

403 Forbidden

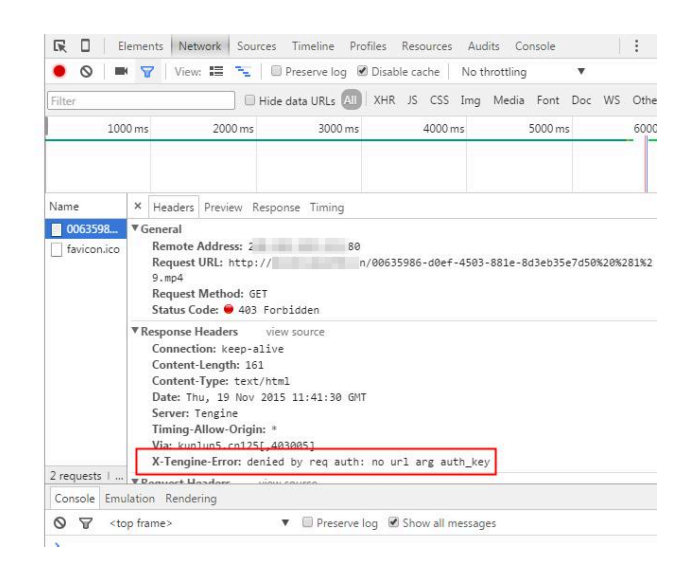

这种情况下,您只需关闭鉴权。详细说明,请参见#unique\_49。

3. 如果报如下错,请咨询是否开启了CC防护功能。

The website is under attack, You have requested too frequently

CC防护规则如下:

- ・每分钟访问150次, URL非常集中, 认为是攻击。
- ・每分钟访问500次,不考虑URL,认为是攻击。
- ·携带验证码Cookie,每分钟访问100次,认为是攻击。

这种情况下,您可以将自己的IP加入IP白名单。

4. 如果源站是OSS源站,报错AccessDenied。您可以在昆仑上查看源站,找到源bucket。

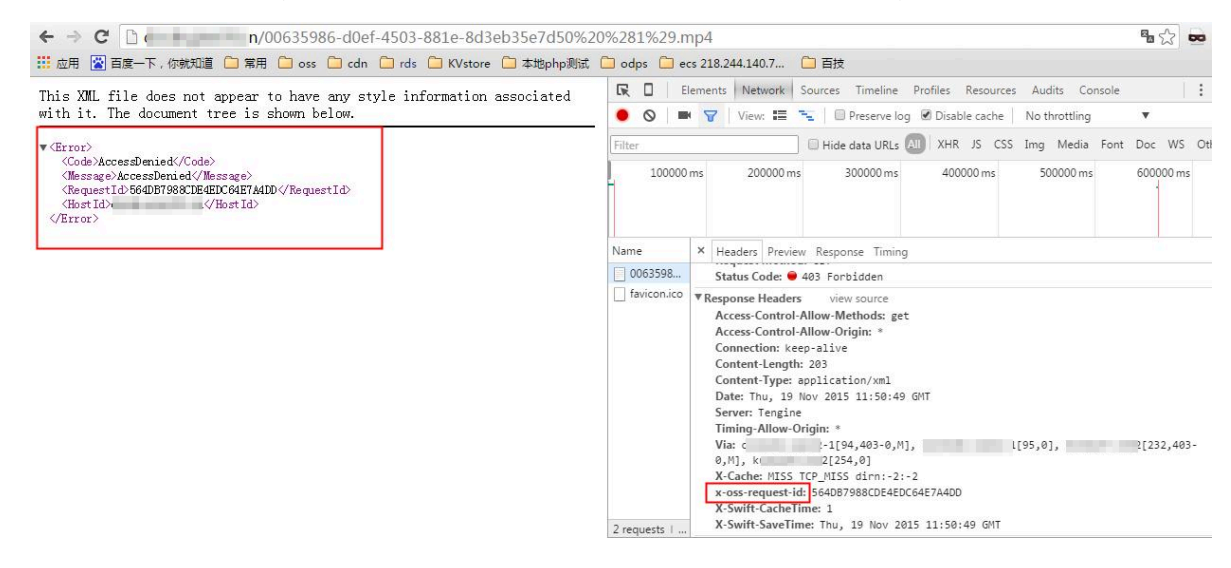

- ·对于源bucket设置了私有这种情况,您需要提供签名URL,但不能开启CDN的过滤参数。
- ·对于源bucket不允许refer为空这种情况,您需要将bucket的防盗链配置设置成允许为空。

5. 打开URL链接不是CDN域名,但应用了CDN的资源。排查是否是refer调用,如果Response头 中有X-Tengine-Error:denied by Referer ACL,则说明refer规则设置不正确。

这种情况下,您可以先取消CDN的refer配置,然后排查CDN日志,找到对应的访问日志,找到 refer头并添加白名单。

6. 绑定源站, 经测试仍返回403。http response头中, CDN的L1和L2缓存都不命中, 说明是源 站抛出的403。

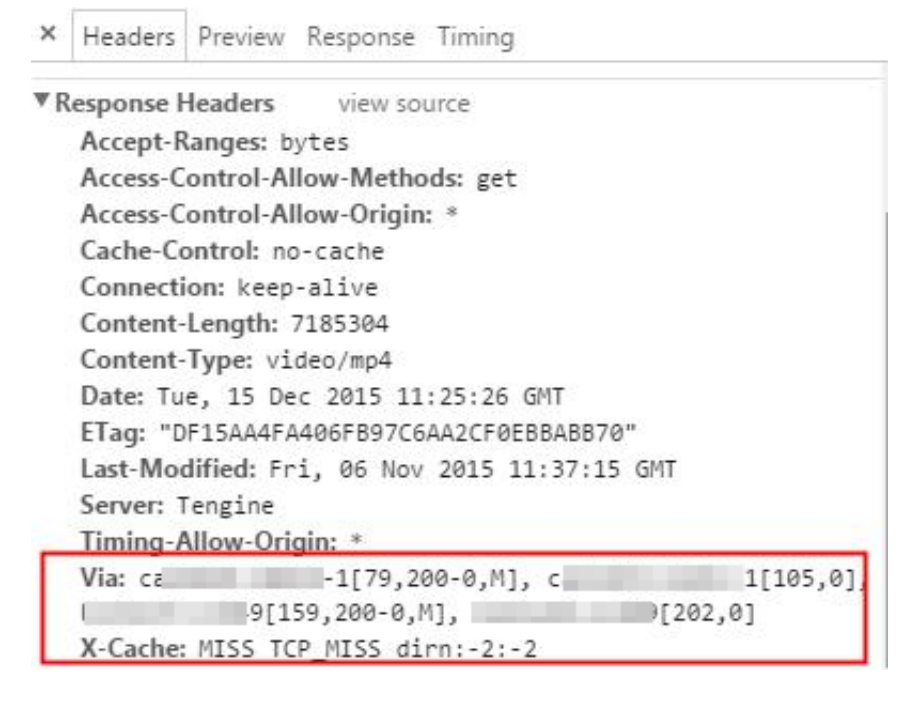

这种情况下,您可以排查源站是否有问题。绑定host后,测试是否返回403。

如问题还未解决,请提交工单。

### 8.10 如何解决CDN某个地域节点访问异常的问题?

问题症状:

· 问题1: ping不通CDN的加速域名。

原因:您的本地网络异常;节点网络异常或者被攻击;您本地到运营商中间链路某路由节点故障。

·问题2:源站更改文件之后,从CDN节点上获取的仍是更改之前的文件。

刷新未生效;读取的是本地浏览器缓存;被本地运营商劫持。

·问题3:访问CDN加速域名上拿到的非其站点文件内容。

原因:访问的非CDN节点;被劫持。

### 解决方案:

CDN

- · ping不通CDN的加速域名。
  - 排查您的加速域名是否在沙箱节点中,由于沙箱中的域名无法保证服务稳定性,所以会存在 ping不通的情况,此时沙箱可能正在受到攻击。
  - 2. 检测访问的IP是否为CDN的节点IP。如何检测,请参考#unique\_51。

如果您的访问节点不是CDN节点IP, 请核实如下几种情况:

- 您本地是否有开启代理软件(有些代理软件会强制更改访问域名的解析情况)。
- 您是否绑定Host文件,将加速域名强制解析到了某个IP。
- 您本地存在DNS劫持,这种情况下,您可以在本地开启杀毒安全软件,并且固定本地所使用的DNS为阿里的223或者电信的114或者其他知名的DNS,如果劫持情况比较严重,并且无法解决,则需要向您的网络服务提供商投诉要求解决劫持。
- 3. 在本地ping该节点IP,以及使用站长工具(例如: 17ce.com或者听云平台)在全国探测该 节点IP是否存在问题(各个地区访问该节点均延迟均较大或者不通,本地也Ping不通该节 点),这种情况该节点存在问题的可能性较大(前提是域名确实没有在沙箱中)。
- 4. 在本地使用tracert(win主机)或者traceroute(linux主机)探测该IP并提供完整探测 截图,根据得到的截图确定整个网络链路的问题点。MTR信息判断方法:目的节点丢包率 为100%,并且从目的节点往前一直找到第一个开始丢包的节点(中间不能有丢包率为0%的 路由节点),则第一个开始丢包的路由节点是问题路由的可能性较大。详细排查步骤,请参 见ping丢包或不通时链路测试说明。

您也可以给阿里云技术同学进行排查,在此期间缓解问题的方法:更改您的本地DNS为其他 DNS(例如电信的114或者阿里的223),并刷新本地的DNS缓存,使其调度到其他正常的 节点,走另外一条线路,则该问题可能得到缓解。 · 源站更改文件之后,从CDN节点上获取的仍是更改之前的文件。

- 1. 检测访问的IP是否为CDN的节点IP。
- 2. 根据CDN的配置, 绑定CDN节点和源站。绑定源站测试时, 请注意:
  - CDN的回源Host配置。例如CDN加速域名为A,源站域名为B,回源Host配置的为A,那 么使用curl测试源站的命令应该为curl -H "Host: A" "B"。如果是绑定Host文
     件,那么应该将CDN加速域名绑定Host到源站域名所解析出来的IP上。
  - 不同的回源端口得到的访问结果也可能不一样,分别测试得到response header相关信息,判断访问的文件是否一致,主要判断以下几个方面:
    - content-length大小是否一致
    - last-modified的修改时间是否一致
    - Etag和Content-Md5是否一致

| X Unadara Devices Terring                                                                                                    |
|----------------------------------------------------------------------------------------------------|
| Reders Preview Response Liming     Apple Company and Company and Company |
|                                                                                                    |
| * Kesponse Headers View source                                                                                                    |
| Accept-Ranges: bytes                                                                                                    |
| Access-Control-Allow-Methods: *                                                                                                    |
| access-control-allow-origin: aliyun.com                                                                                                    |
| access-control-expose-headers: Etag                                                                                                    |
| Cache-Control: no-cache                                                                                                    |
| Connection: keep-alive                                                                                                    |
| Content-Length: 60109                                                                                                    |
| Content-MD5: u2hwJfb5jQOioKtJmcFAkQ==                                                                                                    |
| Content-Type: image/jpeg                                                                                                    |
| Date: Tue, 03 Oct 2017 08:02:40 GMT                                                                                                    |
| EagleId: 7ae3a4a715070177603657729e                                                                                                    |
| ETag: "BB687025F6F98D03A2A0AB4999C14091"                                                                                                    |
| Last-Modified: Tue, 03 Oct 2017 08:02:35 GMT                                                                                                    |
| Server: Tengine                                                                                                    |
| Timing-Allow-Origin: *                                                                                                    |
| Via: ca -2[6,200-0,M], c -2[7,0], k 8[15,200-0,M], l 8[16,0]                                                                                                    |
| X-Cache: MISS TCP_MISS dirn:-2:-2 mlen:-1                                                                                                    |
| x-oss-hash-crc64ecma: 117981952640139311                                                                                                    |
| x-oss-object-type: Normal                                                                                                    |
| x-oss-request-id: 59D3442095B3282E13A4D15A                                                                                                    |
| x-oss-server-time: 2                                                                                                    |
| x-oss-storage-class: Standard                                                                                                    |
| X-Swift-CacheTime: 0                                                                                                    |
| X-Swift-SaveTime: Tue, 03 Oct 2017 08:02:40 GMT                                                                                                    |
|                                                                                                    |

如果上述三点存在任何一项不一致的情况,那么可认为源站和节点上文件的确不一致。如果都存在的情况下,第三点最具备判断依据。

 如果上述步骤确认都OK,最终在节点上获取的文件仍和源站文件不一致,建议您刷新 该URL,等待约10分钟后再去测试(刷新生效时间约为5~10分钟),如果多次刷新之后问题 仍未解决,请提交工单。

- 1. 检测访问的IP是否为CDN的节点IP。
- 2. 排查CDN节点本身是否缓存了非用户站点上的文件,方法同上。
- 3. 排查客户端到CDN L1这段链路。
  - a. 打开Chrome浏览器的开发者工具,切换到Network并在地址栏输入访问的URL。
  - b. 单击访问的URL,查看实际的访问情况。报错request URl、remote ip、requestUrl主要看访问形式是否如http://x.x.x.x/cache/CDN或者remote IP非CDN节点IP,如下图这种则是劫持:

|                                                                                                  | 下午5:01                                    | &₽ 27 |
|--------------------------------------------------------------------------------------------------|-------------------------------------------|-------|
| http://                                                                                          | nj.apk                                    |       |
| TP/1.1 302 Found<br>connection:c <del>lose</del><br>ocation: http://1016/cache12/26/aa/c0/8b/9b/ | 79/c0/19/62/ea/04/b5/85/14/5f/57/lymj.apk |       |
|                                                                                                  |                                           |       |
|                                                                                                  |                                           |       |

那么,您需要联系其本地运营商投诉处理,解除劫持。

# 8.11 如何解决域名使用CDN访问后,提示504 Gateway Time-out的问题?

原因:出现此类情况一般都是由于源站异常导致,由于CDN回源取数据的时候,如果源站在30s内 没有响应,CDN会提示504 Gateway Time-out的报错。

如问题还未解决,请提交工单。

### 8.12 如何排查源站存在安全防护导致503错误的原因?

问题分析:

如果您的源站为一台ECS,上面部署了nginx,将nginx kill掉后,使用curl命令进行场景模拟:

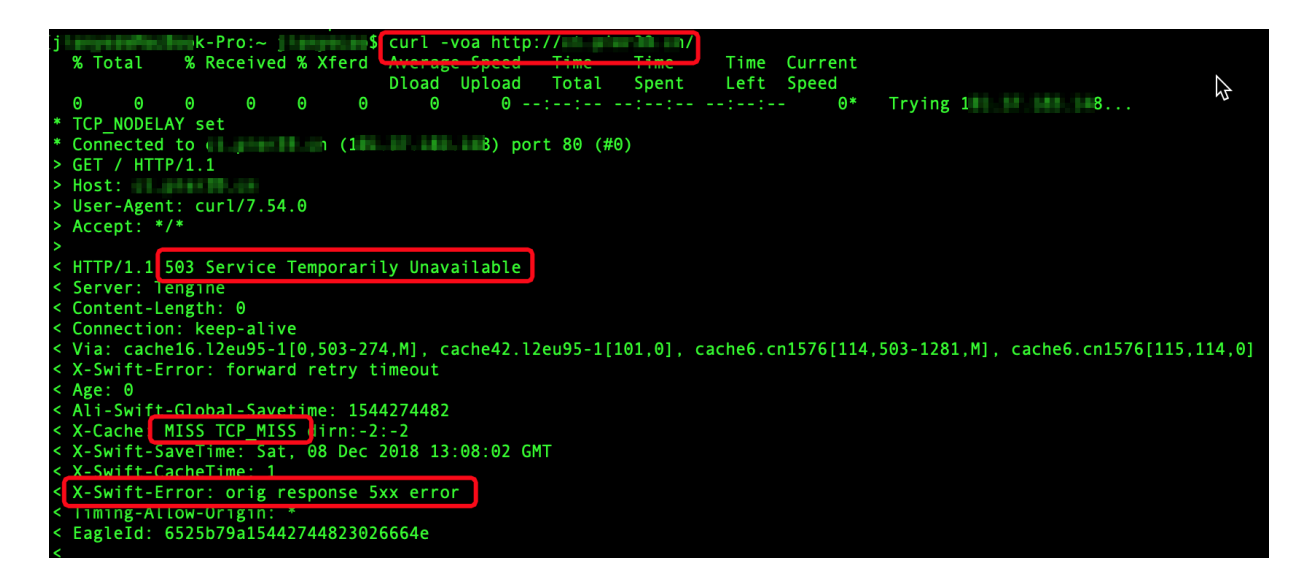

从上图可以看到503服务不可用错误,同时可以看到x-cache为miss回源请求, swift报错5xx。

绑定源站IP 80回源访问。如果看到访问被拒绝,则没有web服务器程序进程占用80端口。那

么,您的web服务器程序异常。

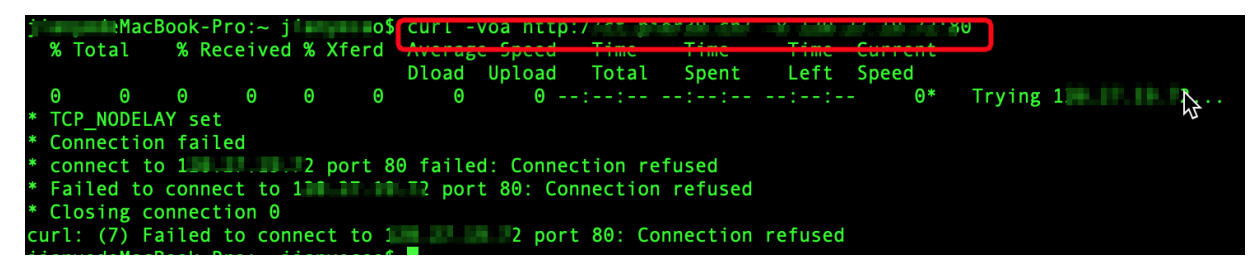

从以上分析得出结论, CDN 503报错原因为源站服务器程序异常。(或者因为服务器超载、服务器 配置了单IP访问次数限制等)

解决方案:

您可以检查源站是否因为服务器程序异常或者超载导致的503错误。

# 8.13 如何解决使用CDN加速后,网站无法访问的问题?

假设加速域名为www.a.com, 您可以通过以下步骤进行排查:

・检查域名是否已经过CDN加速。

通过ping域名测试,查看是否有kunlun\*.com字样后缀的CNAME,若存在,则表示该域名 已经成功解析到CDN节点;若ping的结果IP仍然是该域名的源站服务器IP,说明源站访问异 常,请直接排查源站服务。

・确定回源是否正常。

如果步骤1中已确定解析到CDN,只需将该域名下的某URL在浏览器进行访问,则可知道经 过CDN加速后的访问效果。此时修改hosts文件,添加12.12.12.12 www.a.com并保存 后,清除浏览器缓存并重新打开,再次访问则是回源访问效果,若依然访问异常,说明源站访问 异常,请直接排查源站服务。

如何配置Hosts文件,请参见域名绑定host操作步骤。

・检查CDN配置是否正确。

检查域名www.a.com的配置,查看CNAME是否匹配正确。

📃 说明:

CDN控制台上的源站是对应源站的IP,无论您设置的是IP或域名,都会解析成对应的域名进行回源。而源站对应站点由回源host决定,因此回源host需要与源站对外服务的站点对应。

・检查源站配置。

检查源站的配置是否为该域名的源站服务器,若不是,请修改成对应的服务器IP。

・ 检查源站安全策略。

若如上均配置无误,说明CDN已正常配置,请确认源站是否配置了一些安全策略(如防火墙或 安全狗等),若有,请排查是否有140.205.127.0/25、140.205.253.128/25、139.196.128. 128/25、101.200.101.0/25四个IP段的IP拦截记录。若有,请添加白名单。

如问题还未解决,请提交工单。

### 8.14 如何解决CDN流量异常问题?

#### 现象描述

CDN流量异常现象如下:

- · 收到CDN流量异常报警。
- ・在CDN控制台的用量查询菜单中,查看CDN的流量带宽和流量包,发现流量异常。

原因分析

CDN流量异常,可能是有恶意IP地址、Refer和URL刷流量引起。您可以通过以下方法处理流量异常问题。

- 通过日志下载功能,您可以识别出恶意IP地址和Refer,并加入黑名单。如果您没有开通实时日
   志功能,普通日志延迟约4-8小时,分析滞后,会给您带来损失。
- 通过统计分析功能,您可以分析热门Refer和URL的访问情况,识别出恶意Refer和URL,并将 恶意Refer加入黑名单,为恶意URL配置鉴权。由于您只能统计分析昨天及以前的数据,分析滞 后,会给您带来损失。

#### 处理建议

CDN流量异常, 会给您带来经济损失, 建议您提前做好安全防护工作。具体操作方法如下:

通过报警设置功能,您可以设置带宽峰值和下行流量的报警规则。当流量达到时阈值时,系统自动通过电话、短信、邮件等方式通知您,及时采取措施。

设置报警规则的操作方法,请参见#unique\_56。

· 通过CDN WAF防护功能,您可以配置Web应用攻击防护和精准访问控制。

配置CDN WAF防护的操作方法,请参见#unique\_57。

·如果您的站点经常受到攻击,建议您使用安全加速SCDN。

安全加速SCDN相关操作,请参见SCDN。

### 处理流程

CDN流量异常处理流程,如下图所示。

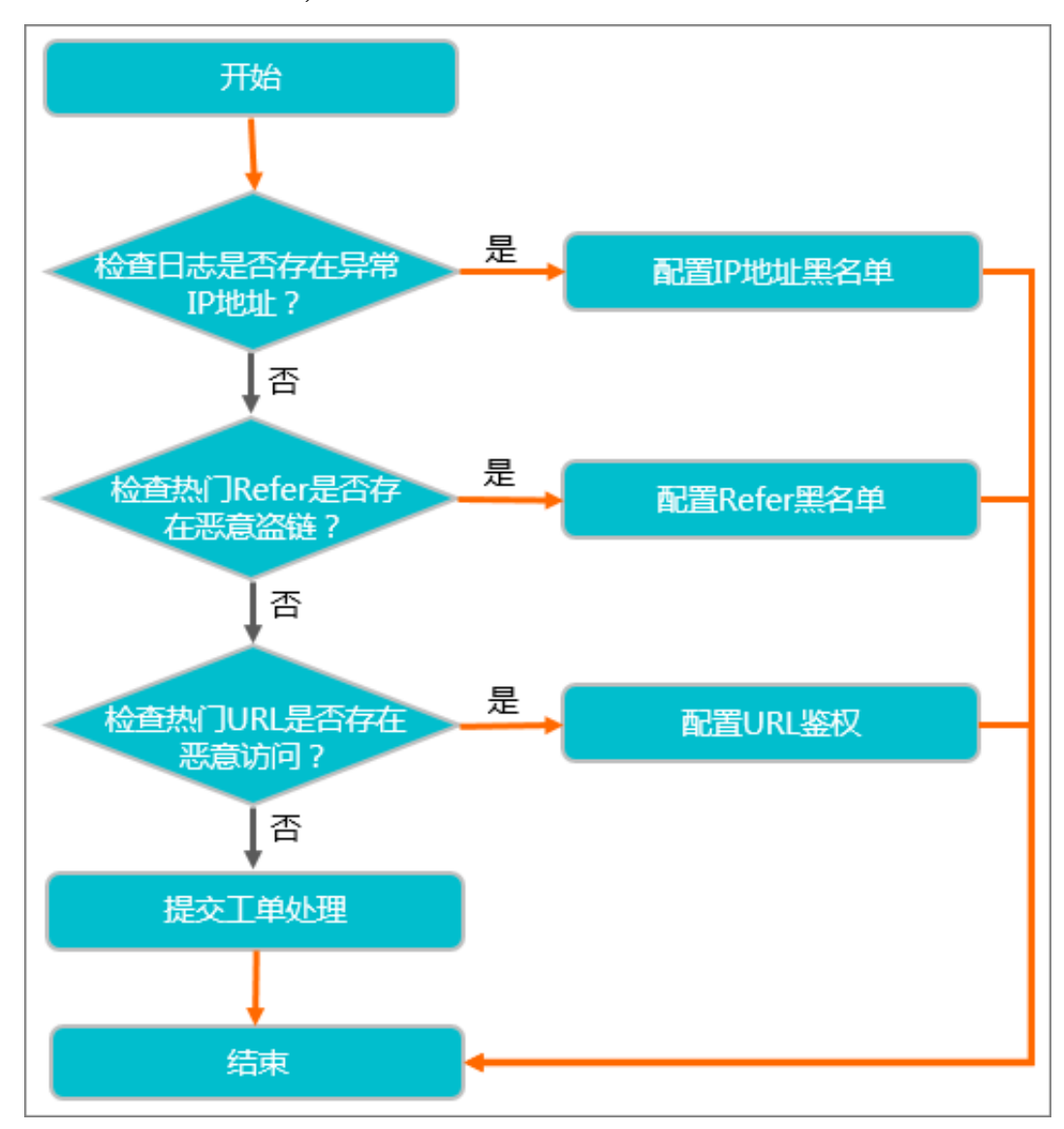

### 处理方法

1. 查看CDN日志是否存在异常IP地址访问资源。

查看日志的操作方法,请参见#unique\_58。

·是,将该IP地址配置为黑名单。

配置IP黑名单的操作方法,请参见#unique\_59。

- ・ 否, 执行<mark>步骤 2</mark>。
- 2. 查看热门Refer是否存在恶意盗链。

查看热门Refer的操作方法,请参见#unique\_60。

· 是,将该Refer配置为黑名单。

配置Refer黑名单的操作方法,请参见#unique\_61。

- ・ 否, 执行<del>步骤</del> 3。
- 3. 查看热门URL是否存在恶意访问。

查看热门URL的操作方法,请参见#unique\_60。

・是,对该URL进行加密保护。

配置URL鉴权的操作方法,请参见#unique\_62。

・ 否, 执行<mark>步骤</mark> 4。

4. 请提交工单处理。

CDN提供的安全防护功能,请参见CDN的安全防护功能。